## VAMS App User Manual - DGS Officer Level

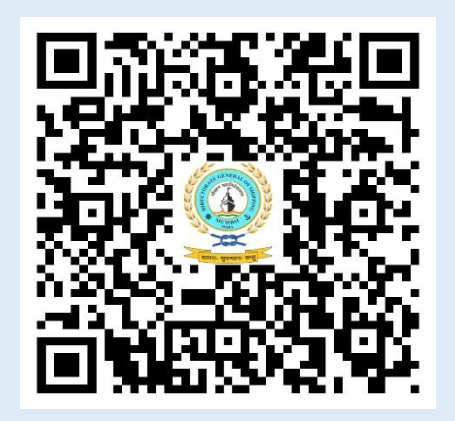

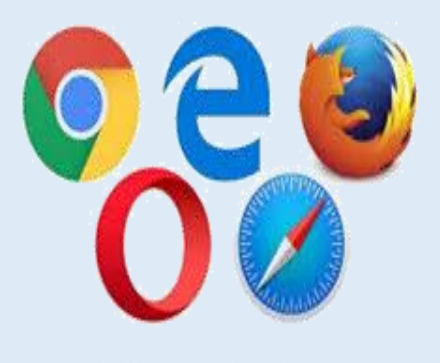

Web Browser

Scan the QR or User can search eSamudra on Plyastore and download application.

User can visit the web link https://smartcode.cmsuat.co.in/vms/#login

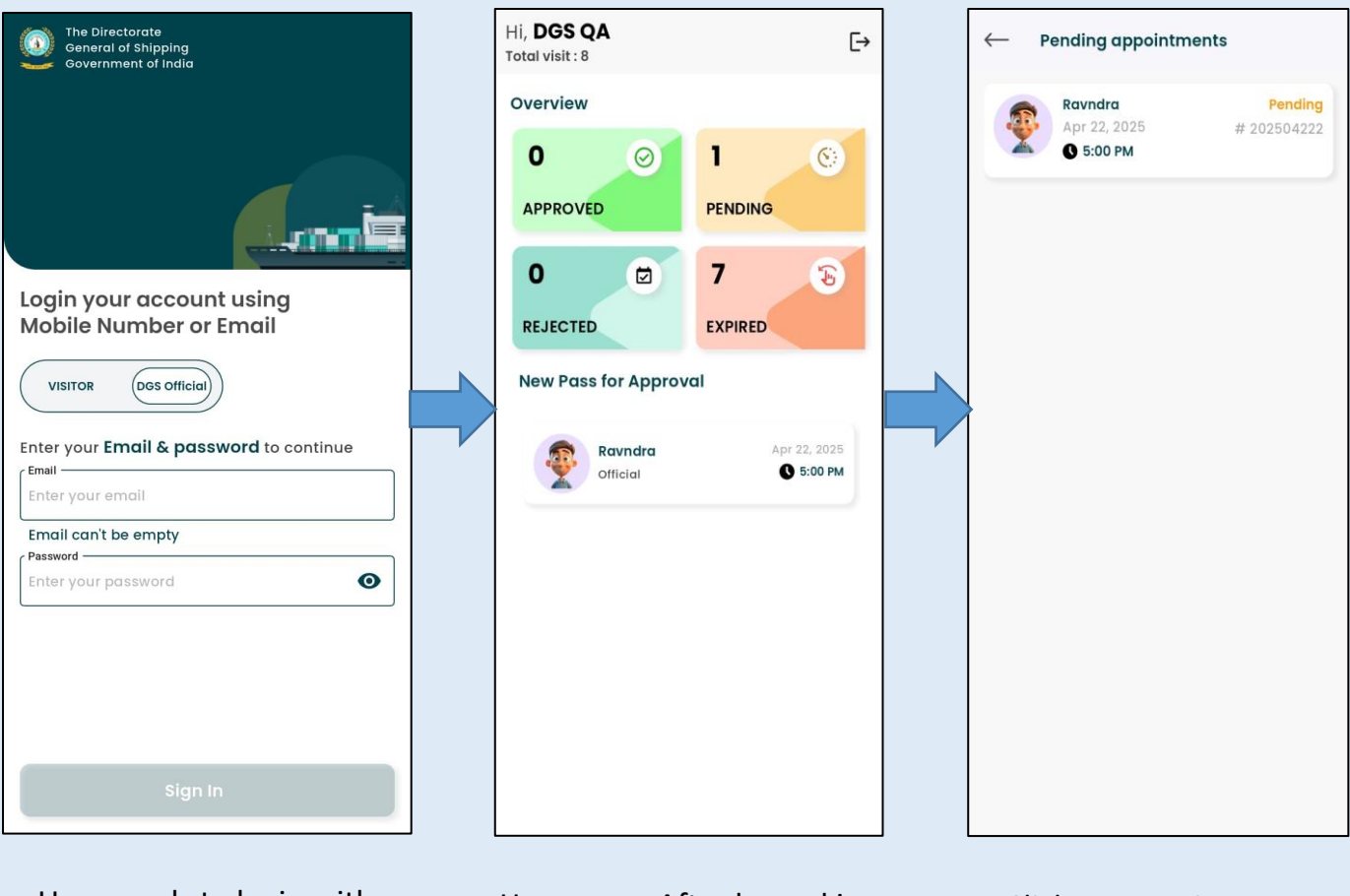

User needs to login with Official Email ID and Password Homepage After logged in i.e Appointment Overview Click on "**PENDING**" to check the appointment request Click on Appointment Request

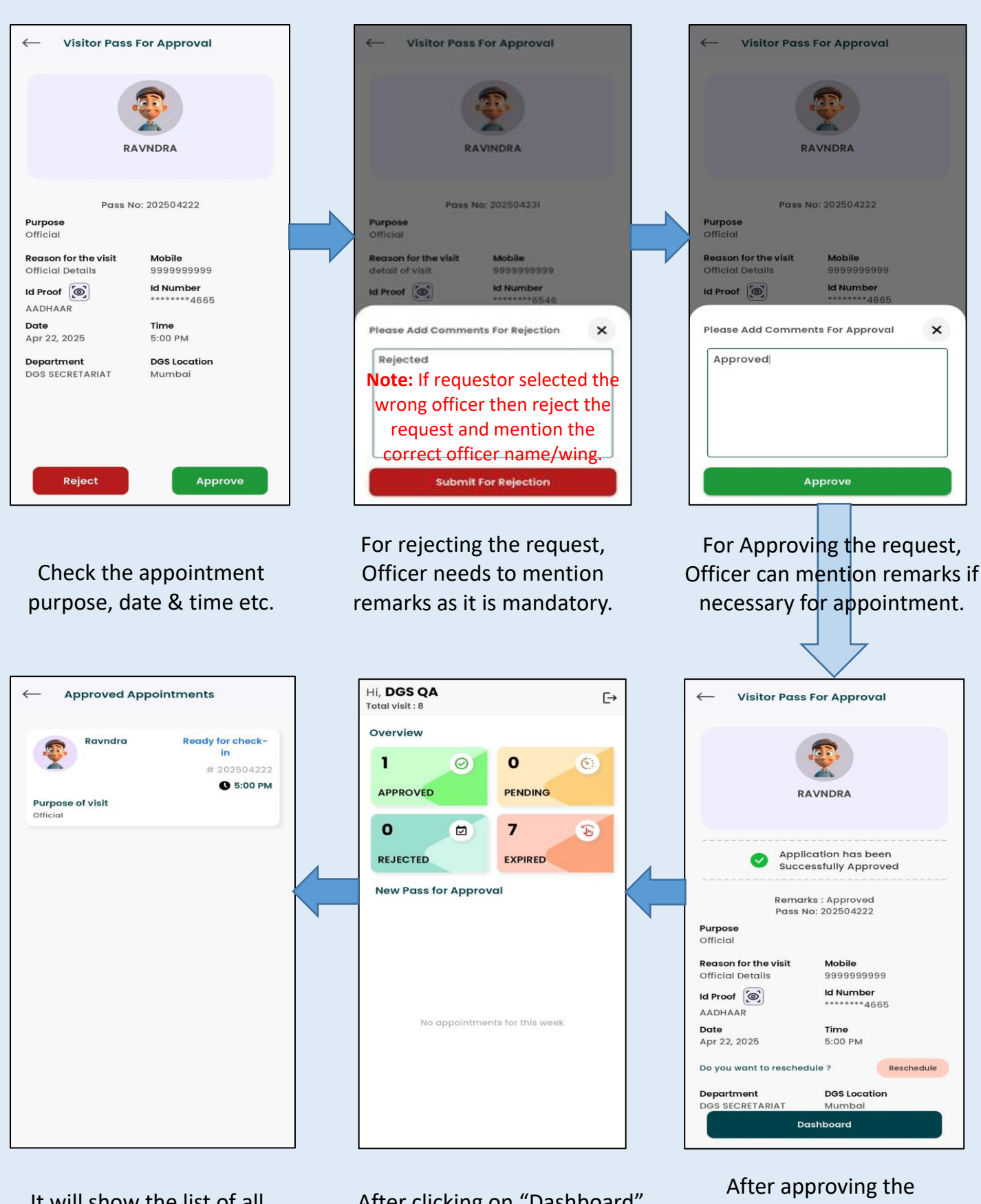

It will show the list of all approved appointment request

After clicking on "Dashboard" It will land to home screen, click on "APPROVED" option After approving the request, it will show that "Application has been successfully approved" Click on "Dashboard"

## **Rescheduling the Appointment – DGS Officer**

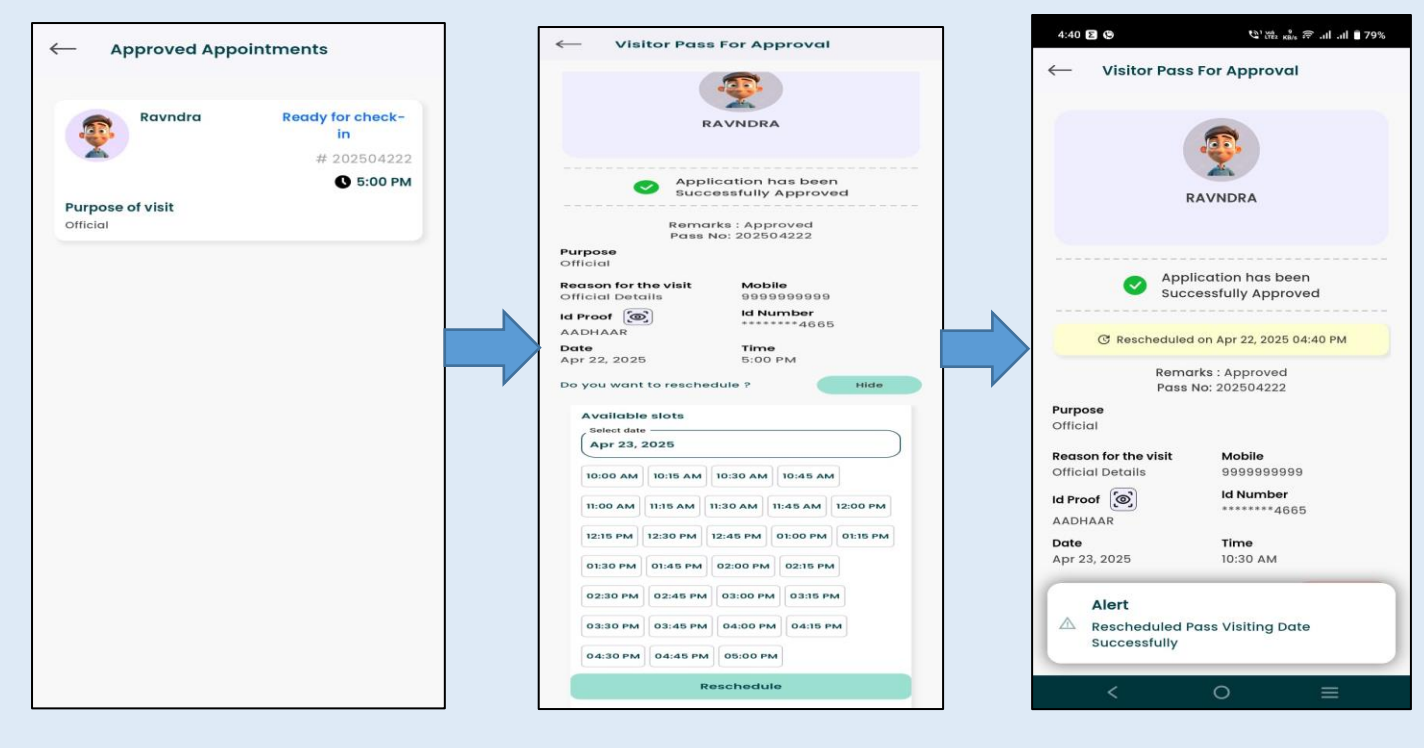

To reschedule select the approved appointment

Select the new date and time, and click on **"Reschedule"** 

"Rescheduled Pass Visiting Date Successfully"

## **Visitor Check-in Process**

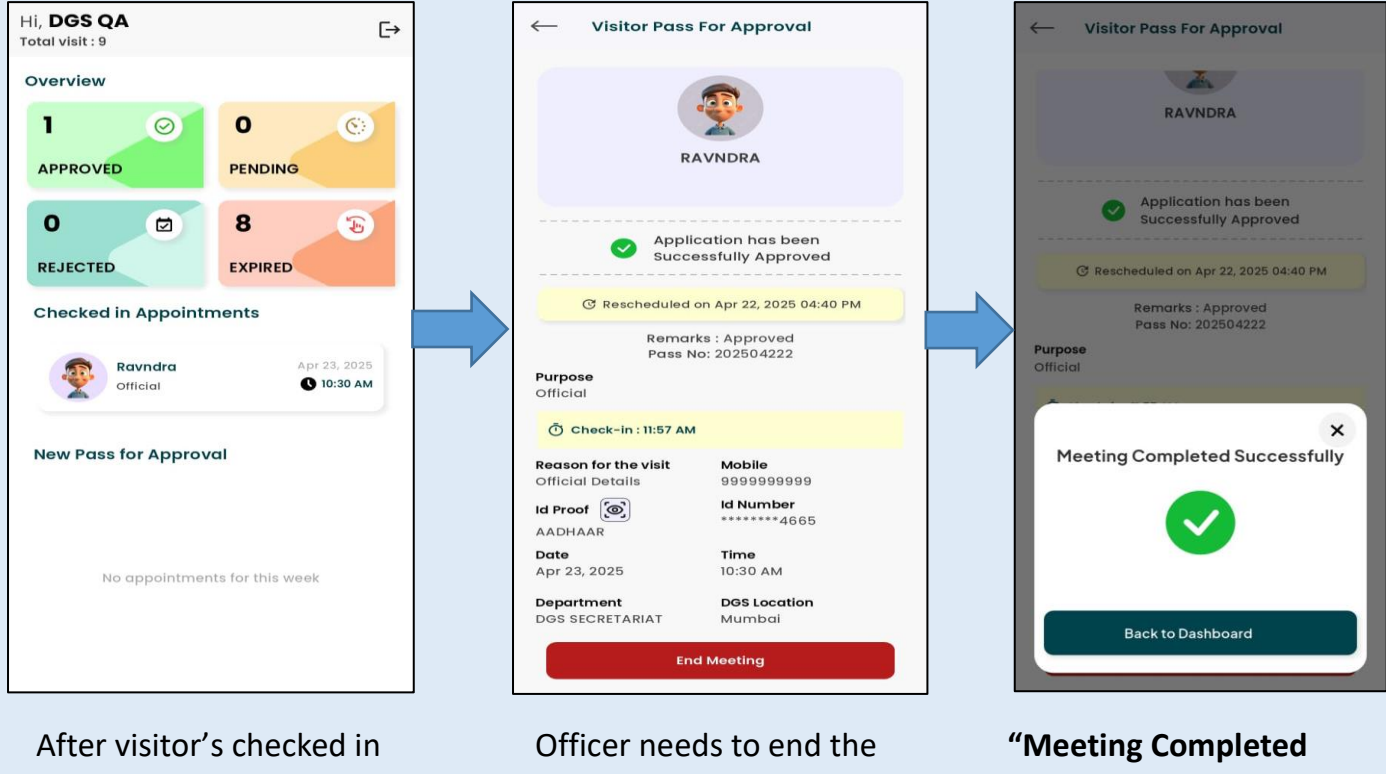

After visitor's checked in DGS Office and do a QR Scanning from Gatekeeper. Officer needs to end the meeting by clicking on "End Meeting" "Meeting Completed successfully", click on Back to Dashboard